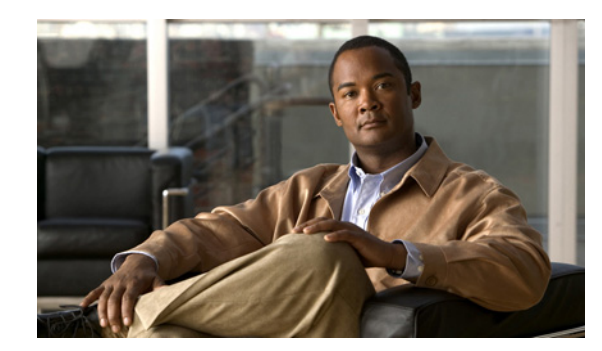

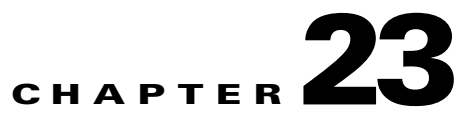

# **Using MPLS-TP Commands**

MPLS-TP is a carrier-grade packet transport technology that enables the move from SONET and SDH time-division multiplexing (TDM) to packet switching. MPLS-TP enables MPLS to be deployed in a transport network and to operate similarly to existing transport technologies. MPLS-TP enables MPLS to support packet transport services with a degree of predictability that is similar to the existing transport networks.

The goal of MPLS-TP is to provide connection-oriented transport for packet and TDM services over networks leveraging the widely deployed MPLS technology. Operations, administration, and maintenance (OAM) and resiliency features are defined and implemented in MPLS-TP to ensure:

- Scalable operations
- High availability
- Performance monitoring
- Multidomain support
- Carrier-grade packet transport networks

An MPLS-TP tunnel has:

- Two endpoints where the tunnel is configure as a tunnel interface
- One or two bidirectional label switched path (LSP) pairs between the endpoints. If there are two pairs, then one is a working path, the second a protection path.
- Pair of bidirectional LSPs that are congruent.
- Where there is no control plane, the LSPs are configured at all the midpoints.
- The MPLS-TP tunnel is used to carry pseudowires.

## **Supported Network Elements**

You can run the MPLS-TP commands on the following network elements:

- Cisco 7600 Series Routers
- Cisco CPT Devices.

# **Configuring MPLS-TP Components**

The following commands facilitate the configuration of MPLS-TP components:

- MPLS-TP Tunnel Ping, page 23-2
- MPLS-TP Tunnel Trace, page 23-2
- LSP Path Lockout, page 23-3

#### **MPLS-TP Tunnel Ping**

Use the MPLS-TP Tunnel Ping command to ping the MPLS-TP tunnel.

**Step 1** In the inventory window, expand the Logical Inventory tree and MPLS-TP node.

**Step 2** Right-click and choose **MPLS-TP Global > Commands > Configuration > MPLSTP Tunnel Ping.** 

**Step 3** Enter values for the following parameters

| Input Parameter | Description                                                                             |
|-----------------|-----------------------------------------------------------------------------------------|
| TunnelId        | The unique identifier of the MPLS-TP tunnel. The range of the tunnel is from 1 to 65535 |
| LSP Path        | The LSP path information- path, working.                                                |

**Step 4** To see the commands that will be applied on the device, click **Preview**.

You can view the commands in the Result tab. You can go back and make any required changes to the input parameters.

- **Step 5** To schedule the command, click the Scheduling tab. For more details on scheduling, see Scheduling a Command.
- **Step 6** To run the commands, click **Execute Now**.

Any errors are displayed in the Result tab.

**Step 7** To close the dialog box, click **Close**.

### **MPLS-TP Tunnel Trace**

Use the MPLS-TP Tunnel Trace command to trace the MPLS-TP tunnel.

- **Step 1** In the inventory window, expand the Logical Inventory tree and MPLS-TP node.
- Step 2 Right-click and choose MPLS-TP Global > Commands > Configuration > MPLSTP Tunnel Trace
- **Step 3** Enter values for the following parameters.

| Input Parameter | Description                                                                             |
|-----------------|-----------------------------------------------------------------------------------------|
| TunnelID        | The unique identifier of the MPLS-TP tunnel. The range of the tunnel is from 1 to 65535 |
| LSP Path        | The LSP path information.                                                               |

**Step 4** To see the commands that will be applied on the device, click **Preview**.

You can view the commands in the Result tab. You can go back and make any required changes to the input parameters.

- Step 5 To schedule the command, click the Scheduling tab. For more details on scheduling, see Scheduling a Command.
- Step 6To run the commands, click Execute Now.Any errors are displayed in the Result tab.
- **Step 7** To close the dialog box, click **Close**.

### **LSP Path Lockout**

Use the LSP Path Lockout command to lock the LSP path.

- **Step 1** In the inventory window, expand the Logical Inventory tree and MPLS-TP node.
- Step 2 Right-click and choose MPLS-TP Global > Commands > Configuration > LSP path lockout.
- **Step 3** Enter values for the following parameters

| Input Parameter | Description                                                                             |
|-----------------|-----------------------------------------------------------------------------------------|
| TunnelID        | The unique identifier of the MPLS-TP tunnel. The range of the tunnel is from 1 to 65535 |
| LSP Path        | The LSP path information- Protect LSP, Working LSP.                                     |
| Lockout         | The lockout of the LSP is signaled from one endpoint to the other.                      |

Step 4 To see the commands that will be applied on the device, click **Preview**.

You can view the commands in the Result tab. You can go back and make any required changes to the input parameters.

- **Step 5** To schedule the command, click the Scheduling tab. For more details on scheduling, see Scheduling a Command.
- **Step 6** To run the commands, click **Execute Now**. Any errors are displayed in the Result tab.
- **Step 7** To close the dialog box, click **Close**.

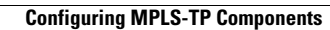